| 3F Min                          | Vejledning "3F Min arbejdstid" app til                                                                                                    |                                                                                                    |
|---------------------------------|----------------------------------------------------------------------------------------------------|----------------------------------------------------------------------------------------------------|
| arbejdstid                      | mobiltelefoner                                                                                                    |                                                                                                    |
| Fase                            | Forklaring                                                                                                    | Navigation/tast                                                                                                    |
| Hent Appen 3F<br>Minarbejdstid  | Appen 3F Min<br>arbejdstid kan du<br>hente i Appstore<br>(iPhone) eller Google<br>Play Butik (Mobil<br>med Android<br>styresystem).                                                                 | <b>3F</b><br><b>in arbejdstid</b><br>rent op hurtigt<br>Lag ind 2<br><b>2</b>                                                                                                    |
| Åbn App                         | Klik på 'Log ind'.                                                                                                    | Log ind >                                                                                                    |
| Log ind                         | Første gang du<br>logger ind, skal du<br>logge ind med<br>NemID.<br>Hvis du har en<br>mobiltelefon med<br>Touch ID, kan du<br>logge ind med det –<br>Klik på 'Ja'. Hvis ikke,<br>klik på 'Nej tak'. | 11.27 • B<br>Comparing the set of the set of t |
| Slå lokalitets-<br>tjeneste til | Klik på 'Ja'.                                                                                                    | 11.27 • B<br>Construction<br>Lockalitetstjeneste<br>Du kan automatisk få tilføjet<br>din lokation, når du logger<br>mulighed for automatisk at<br>dowmendered anplogistid.<br>Ornskar du at skil Lokalitet-<br>stjenesten til, når du bruger<br>appen?<br>Læs mere<br>Nej tok                                                                                                    |

| Giv adgang til<br>3F Min arbejdstid | Klik på 'Ja', hvis du<br>vil have, at appen<br>"3F Min arbejdstid"<br>skal kunne<br>dokumentere din<br>lokalitet.<br>Klik herefter på<br>'TILLAD'. | 11.27 • 0 • 4 61%•<br>G:<br>Lokalitetstjeneste<br>©<br>Vil du give 3F -<br>Min arbejdstid<br>debug adgang<br>til enhedens<br>placering?<br>AFVIS TILLAD<br>Lass mere<br>Ja<br>Nej tak<br>I o D                                                                                                    |
|-------------------------------------|----------------------------------------------------------------------------------------------------|----------------------------------------------------------------------------------------------------|
| Indtast navn på<br>din arbejdsgiver | Indtast navnet på<br>din primære<br>arbejdsgiver. Har du<br>flere, kan du tilføje<br>dem under menu-<br>punktet 'Min<br>arbejdsgiver'.             | 11.22 ● D ● 2 61 % ■ 3F Inden du går i gang, skal du indtaste navnet på din primære arbejdsgiver, kan du tilføje disse i menupunktet Min 3F G hør og er ♥ a s d f g h j k i æ ø ① z x c v b n m ② Y 0 0                                                                                                    |
| Start log                           | Klik på 'Start log',<br>når du starter din<br>arbejdsdag.<br>Husk, at datoen skal<br>være korrekt.                                                 | 11.28       E       Image: Comparison of the state of the state of the st |

| Vælg<br>arbejdsgiver                                                                                                    | Vælg arbejdsgiver.<br>Har du flere, vælg<br>den arbejdsgiver,<br>som din log skal<br>gælde for.                                                                                | 11.28     4     4     61%       Start log       Vælg type og<br>arbejdsgiver       TYPE       Almindelig arbejde       ARELOSSIVER       3F IT afdeling       Start log       Fortryd       O                                                   |
|----------------------------------------------------------------------------------------------------|----------------------------------------------------------------------------------------------------|----------------------------------------------------------------------------------------------------|
| Vælg hvilken type<br>log, du vil<br>registrere. Der er<br>flere muligheder,<br>herunder<br>sygdom, barn<br>syg, ferie osv. | Scrol ned for at<br>vælge den type<br>registrering/log, som<br>du vil registrere. Her<br>kan du bruge din<br>tommelfinger på din<br>smartphone.<br>Vælg én og klik på<br>'OK'. | 11.29 • 0 • 0 • 0 • 0 • 0 • 0 • 0 • 0 • 0 •                                                                                                    |
| Start log                                                                                                    | Nu starter din<br>registrering/log af<br>din dag.                                                                                                    | No.     No.     No.       11:20     II     III:20       MAN     TIR     TIR       12     13     14       15     16     17       11:29     - Arbejdstid Om       11:29     - Arbejdstid Om       11:29     - Bit of the law       3F IT afdeling |
| Pause                                                                                                    | Når du vil holde<br>pause, klik på<br>'Pause'. Hvis din dag<br>stopper uden pause,<br>klik på 'Stop log'.                                                                      | Stop log Pause                                                                                                    |

| Start pause                                  | Vælg nu, hvilken<br>type pause du vil<br>afholde og klik på<br>'Start pause'.                                                                | 11.29       0         Pause       0         Vælg hvilken       0         pause du ønsker       0         Trøe       0         Egenbetalt       0         Indtost eventuelt en note       0         Start pause       Pause         Fortryd       0                                                                                                    |
|----------------------------------------------|----------------------------------------------------------------------------------------------------|----------------------------------------------------------------------------------------------------|
| Vælg, hvilken<br>type pause du vil<br>starte | Vælg den type<br>pause, du vil afholde<br>og klik på 'OK'.<br>Indtast evt. en note.<br>Klik på 'Start pause'.                                | 11.29 • B     Pause   Dit valg   Egenbetalt     Arbejdsgiverbetalt     RYD   ANNULLER   OK     Fortryd   Image: Partner of the second second se |
| Stop pause                                   | Klik på 'Stop pause,<br>når din pause<br>stopper. Loggen vil<br>nu starte op igen,<br>indtil næste pause<br>eller til næste<br>registrering. | 14.46 E                                                                                                    |
| Stop<br>Log/registrering                     | Når din arbejdsdag<br>er slut, klik på 'Stop<br>log'.                                                                                        | Stop log Pause                                                                                                    |

| Vælg type/<br>registrering og<br>stop log | Vælg nu på listen,<br>hvilken type log,<br>som skal afslutte din<br>arbejdsdag.<br>Klik på 'OK'.<br>Klik på 'Stop log'.                                    | Stop log         Vælg hvorfor         du vil stoppe         dagens log         TYPE         Fyraften         VIGTIBT: Husk at logge         ! dine pauser inden du         afslutter den endelige log         Stop log         Fortryd |
|-------------------------------------------|----------------------------------------------------------------------------------------------------|----------------------------------------------------------------------------------------------------|
| Ændre en<br>Log/registrering              | Hvis du glemte at<br>registrere en pause<br>eller en hel dag, kan<br>du altid ændre i din<br>log.<br>Klik på 'Logs' og regi-<br>strer dine ændring-<br>er. | <b>Ö</b><br>Logs                                                                                                    |
| Tilføj ændringer                          | Tilføj nu de ændring-<br>er, som du har haft<br>på en given dato og<br>klik på 'Gem'.                                                                      | < Tilbage                                                                                                    |

|                                                                                                    |                                                                                                    | 12.12 • 🖬 🔹 🖈 55 % 🕯                                                                                                    |
|----------------------------------------------------------------------------------------------------|----------------------------------------------------------------------------------------------------|----------------------------------------------------------------------------------------------------|
| Overblik                                                                                                    | Klik på 'Overblik',<br>hvis du vil se, hvor<br>mange arbejdstimer<br>du fx har haft i en<br>given periode. Du<br>kan altid ændre<br>perioden ved at<br>klikke i 'FRA' og 'TIL'<br>oppe i datofelterne. | FRA       TL         1. august       31. august         VENAFRALKEOR       2019         DENNE       2019         MÅNED       Pausetid (inkl. betalt pause)43m         Pausetid (arbejdsgiverbetalt)8m         Pausetid (egenbetalt)       Om         Ferietid       Om         Sygetid       Om         Verblik       Č       8         Verblik       Č       Porefit |
| Af sikkerheds-<br>hensyn vil du få<br>dette billede, hvis<br>du har din app<br>åben for længe.<br>Log dig på igen<br>med fingertouch<br>eller med NemID |                                                                                                    | 11.30 • D • A 61%•<br>Circle Authentication Req<br>Benyt biometrisk login for at<br>abne appen<br>Couch sensor<br>CANCEL<br>0<br>0<br>0<br>0<br>0<br>0<br>0<br>0<br>0<br>0<br>0<br>0<br>0                                                                                                    |